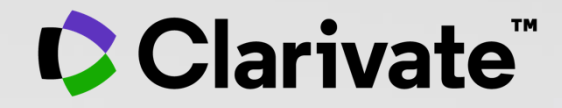

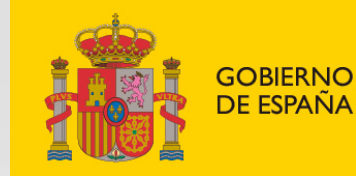

MINISTERIO DE CIENCIA E INNOVACIÓN

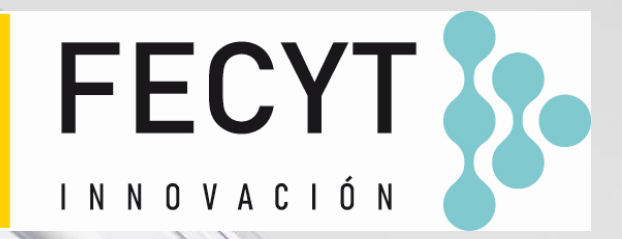

# Web of Science - Formación organizada por FECYT

Sesión B1 – Gestionar mi bibliografía con EndNote Online

Anne Delgado

14/03/2022

- Insertar y formatear referencias en un documento
- Acceder a EndNote Online
- Importar y crear referencias
- Adjuntar archivos PDF
- Organizar y compartir referencias

- Insertar y formatear referencias en un documento
- Acceder a EndNote Online
- Importar y crear referencias
- Adjuntar archivos PDF
- Organizar y compartir referencias

# Insertar referencias en mi documento

Early MOOCs (cMOOCs) often emphasized open-access features, such as open licensing of content, structure and learning goals, to promote the reuse and remixing of resources. Some later MOOCs (xMOOCs) use closed licenses for their course materials while maintaining free access for students (1, 2).

- Poner el cursor donde quiero insertar las referencias y clicar [Insert Citations]
- Buscar las referencias (busca todos los campos de indexación)
- Seleccionar las que deseo insertar y pulsar el botón [Insert] abajo
- Al insertar más referencias en el texto, los números se actualizan <sup>©</sup>
- Ir a "Edit Citations" para eliminar cualquier cita

Clarivate

CONSEJO - Guarde una copia de "texto sin formato" de su documento antes de compartir su manuscrito para su revisión

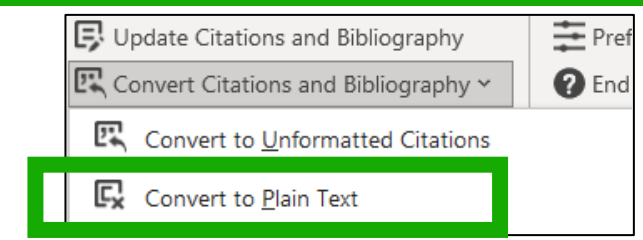

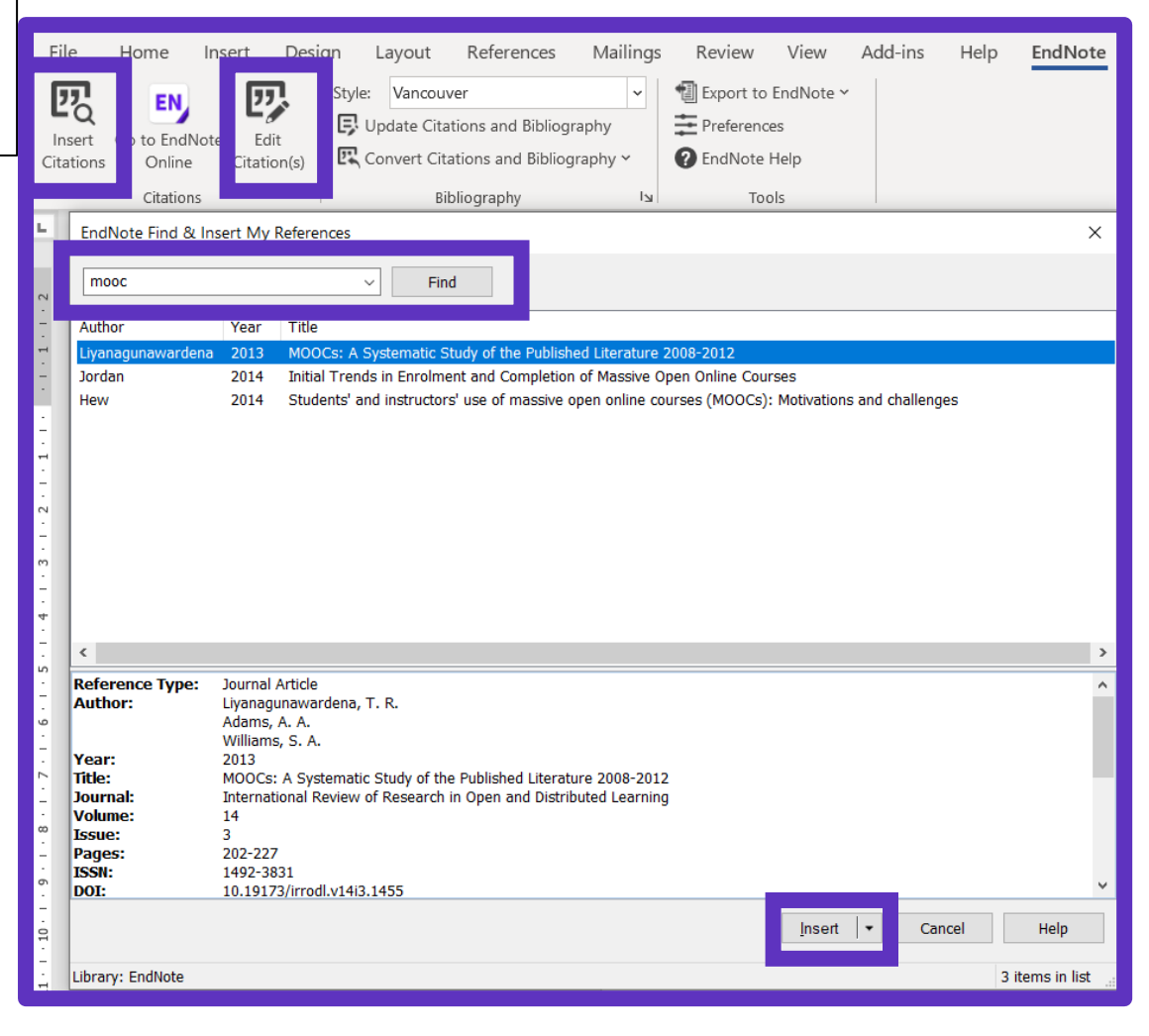

# **Elegir estilos**

#### Cambiar el estilo de la referencia en el texto

| es | ign    | Layout    | References | Mailin |
|----|--------|-----------|------------|--------|
|    | Style: | Vancouver |            | •      |

Early MOOCs (cMOOCs) often emphasized open-access features, such as open licensing of content, structure and learning goals, to promote the reuse and remixing of resources. Some later MOOCs (xMOOCs) use closed licenses for their course materials while maintaining free access for students (1, 2)

| ign I  | Layout  | References | Mailing |
|--------|---------|------------|---------|
| Style: | APA 7th |            | ~       |

Early MOOCs (cMOOCs) often emphasized open-access features, such as open licensing of content, structure and learning goals, to promote the reuse and remixing of resources. Some later MOOCs (xMOOCs) use closed licenses for their course materials while maintaining free access for students (Hew & Cheung, 2014; Margaryan et al., 2015).

#### Cambiar el estilo de la lista de referencias

| Style:       Vancouver         Update Citations and Bibliography         Convert Citations and Bibliography         Bibliography | EndNote Configure Bibliography       ×         Format Bibliography       Layout         Instant Formatting          Font:       Size:         Calibri       ✓         Bibliography title: | Bibliographic References<br>1. Liyanagunawardena TR, Adams AA, Williams SA. MOOCs: A Systematic Study of the<br>Published Literature 2008-2012. International Review of Research in Open and Distributed Learning.<br>2013:14(3):202-27                                                                                                    |
|----------------------------------------------------------------------------------------------------|----------------------------------------------------------------------------------------------------|----------------------------------------------------------------------------------------------------|
| Haga clic en la flecha<br>pequeña hacia abajo a la<br>derecha                                                                    | Bibliographic References       Text Format         Start with bibliography number:       1                                                                                                | <ol> <li>Margaryan A, Bianco M, Littlejohn A. Instructional quality of Massive Open Online Courses<br/>(MOOCs). Computers &amp; Education. 2015;80:77-83.</li> <li>Hew KF, Cheung WS. Students' and instructors' use of massive open online courses<br/>(MOOCs): Motivations and challenges. Educational Research Review. 2014;12:45-58.</li> </ol> |
| <b>©</b> Clarivate <sup>™</sup>                                                                                                  | First line indent:     0.000 cm     Line spacing:     Single     ~       Hanging indent:     1.270 cm     Space after:     None     ~                                                     |                                                                                                    |

# **Endnote Desktop and Endnote Online**

An Endnote Online account is provided to each Web of Science user. (Up to 50K references can be managed in your Endnote Online account. No limit in the desktop version)

| <b>COLLECT INFORMATION</b> | Reduce your time in gathering all information needed without missing anything.                          |  |  |  |  |
|----------------------------|----------------------------------------------------------------------------------------------------|--|--|--|--|
| ORGANIZE DOCUMENTS         | Exploit Endnote functionalities to use it as a powerful Content Management System. Store your pdf's.    |  |  |  |  |
| WORK REMOTELY              | Use Endnote wherever you are to access your information everywhere.                                     |  |  |  |  |
| COLLABORATE                | Improve Collaboration with your peers and global team, sharing libraries, documents and notes.          |  |  |  |  |
| USE BIBLIOGRAPHIES         | Exploit integration with word editors and spreadsheets and easily use bibliographies in your documents. |  |  |  |  |
| CUSTOMIZE                  | Define your styles the way you want and create your brand.                                              |  |  |  |  |

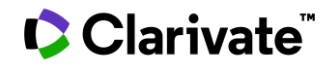

- Insertar y formatear referencias en un documento
- Acceder a EndNote Online
- Importar y crear referencias
- Adjuntar archivos PDF
- Organizar y compartir referencias

7

#### ¿Por qué crear una cuenta en la Web of Science?

#### Porque me permite:

- Guardar mis búsquedas y crear mis alertas
- Crear mis listas de documentos
- Guardar mi historial de búsquedas y registros vistos durante 1 año
- Utilizar la misma cuenta para EndNote Online, Master Journal List, Publons, Journal Citation Reports, Essential Science Indicators, My Research Assistant (MyRA) y navegar fácilmente entre las varias plataformas (para EndNote Click, es necesario crear una cuenta separada)
- Exportar a EndNote y Publons
- Acceder en remoto a la Web of Science <u>www.webofscience.com</u> (sin Shibboleth/SSO/VPN)

#### Clarivate<sup>®</sup>

#### Acceder a EndNote Online

#### Use las mismas credenciales que para la Web of Science – Una cuenta compartida para todas las plataformas

| English 🗸 🛄 Products             | Clarivate EndNote                                                          |                                                                                                    |                                                                                                    |                                                                                           |                                                             | Θ               |
|----------------------------------|----------------------------------------------------------------------------|----------------------------------------------------------------------------------------------------|----------------------------------------------------------------------------------------------------|-------------------------------------------------------------------------------------------|-------------------------------------------------------------|-----------------|
| Web of Science                   | My References Collect Organ                                                | ze Format Match Options Downloads                                                                             | https://www.                                                                                               | myendnotewe                                                                               | b.com/                                                      |                 |
| Master Journal List              |                                                                            |                                                                                                    |                                                                                                    |                                                                                           | Hide Getting                                                | ; Started Guide |
| Publons<br>Usage Reports         | Quick Search<br>Search for<br>in All My References                         | Getting Started                                                                                               | ••                                                                                                    |                                                                                           | Mostrar Guía de introdu                                     | ucción          |
| InCites Benchmarking & Analytics | Search My References                                                       | <b>G</b> Find                                                                                                 | Store & Share                                                                                              | <b>"</b> Create                                                                           |                                                             |                 |
| Journal Citation Reports ™       | All My References (192)<br>[Unfiled] (0)                                   | <b>Collect</b> references by searching<br>online databases or importing your<br>existing collection.          | Organize and group references in any<br>way that works for you. Then share<br>your groups with colleagues. | Use our plugin to <b>format</b><br>bibliographies and cite references<br>while you write. |                                                             |                 |
| Essential Science Indicators     | Guick List (0)<br>Trash (0)<br>▼ My Groups<br>3D printing (13)             | <ul> <li>Search an online database</li> <li>Create a reference manually</li> <li>Import references</li> </ul> | Create a new group     Share a     My References Collect O                                                 | e Cito While You Write IM Plug In<br>Irganize Format Match Options                        | Downloads                                                   | n I             |
| EndNote                          | Artificial Intelligence (20)<br>Autonomous cars (8)<br>Climate change (10) | • <b>New</b> Find your best potential journal                                                                 |                                                                                                    | Passwor                                                                                   | rd E-mail Address Profile Information Language Subscription | 1.1             |
| EndNote Click                    | COVID19 vaccines (70)<br>Growth hormone (16)<br>Online Education (15)      |                                                                                                    | Select a Language                                                                                          |                                                                                           |                                                             |                 |
|                                  | Social Media (17)<br>Solar Energy (23)                                     |                                                                                                    | ● English<br>○ 简体中文                                                                                        |                                                                                           |                                                             |                 |
|                                  |                                                                            |                                                                                                    | ○ 日本語                                                                                                    |                                                                                           |                                                             |                 |
|                                  | View in 简体中文 繁体中文 Eng                                                      | lish Deutsch 日本語 한국어 Português Español                                                                        | O Deutsch                                                                                                  | Solocciono                                                                                | su interfaz de                                              |                 |
|                                  |                                                                            |                                                                                                    |                                                                                                    | Seleccione                                                                                | e su interiaz de                                            |                 |
|                                  |                                                                            |                                                                                                    | ○ 한국어<br>○ Português                                                                                       | idioma                                                                                    | a preferida                                                 |                 |
|                                  |                                                                            |                                                                                                    |                                                                                                    |                                                                                           |                                                             |                 |
| Clarivate <sup>™</sup>           |                                                                            |                                                                                                    | Save                                                                                                    |                                                                                           |                                                             | 9               |

### Levels of EndNote access

#### **EndNote basic**

#### (free version)

- Store up to 50,000 references and 2 gigabytes of file attachments
- Format with 21 of the most popular output styles
- Import references in three tagged formats
- Search five remote databases from EndNote online via Online Search

#### EndNote online for users with access to the Web of Science

- Store up to 50,000 references and 2 gigabytes of file attachments
- Web of Science links in EndNote online
- Identify captured references the Web of Science
- Designate EndNote online administrators to control content files

#### EndNote online for desktop users (premium)

- Unlimited online storage for two years from the time of enhancement
- Access to additional content files directly within EndNote online
- Import references in 500 tagged formats
- Search 1400 remote databases from EndNote online via Online Search

# EndNote desktop (EndNote 20)

- Create virtually an unlimited number of libraries, references and file attachments
- Desktop software for both macOS and Windows
- Unlimited number of connection files, import filters and output styles.
- 40+ power features

#### 

# Instalar la aplicación "Cite While You Write"

Clarivate<sup>®</sup>

My

| References                      | Collect                                 | Organize                                               | Format                     | Match                     | Options                       | Dow               | nloads      |             |              |        |
|---------------------------------|-----------------------------------------|--------------------------------------------------------|----------------------------|---------------------------|-------------------------------|-------------------|-------------|-------------|--------------|--------|
| Cite Wh                         | ile You V                               | Vrite™                                                 |                            |                           |                               |                   |             |             |              |        |
| Find out                        | why End                                 | Note is the i                                          | ndustry lea                | ader in bib               | liographic f                  | ormat             | ting.       |             |              |        |
| Downloa<br>and forn<br>your pap | ad our pat<br>nat citatio<br>pers in Wo | ented* Cite<br>ns and biblio<br>ord.                   | While You<br>ographies     | Write tool<br>automatic   | to insert re<br>ally while ye | eferen<br>ou writ | ces,<br>te  |             |              |        |
| See Inst                        | tallation Ir                            | nstructions a                                          | and Systen                 | n Requiren                | nents.                        |                   |             |             |              |        |
| 0<br>0                          | Download<br>Download<br>Download        | l Windows <mark>w</mark><br>l Windows M<br>l Macintosh | ith Interne<br>ISI for mas | et Explorer<br>ss program | r plug-in<br>n installatio    | n                 |             |             |              |        |
| *Patented<br>9588955,           | My<br>92183                             | References                                             | Collect C                  | Organize I                | Format Ma                     | tch               | Options     | Download    | ds           |        |
| China Pat                       | ent: 20                                 |                                                        | I                          | Manage My Gr              | oups Others'                  | Groups            | Find Dupl   | icates Mar  | age Attachme | ents   |
|                                 |                                         | Cite While \                                           | /ou Write™                 | <sup>™</sup> Plug-In      |                               |                   |             |             |              |        |
|                                 |                                         | Find out                                               | why EndNot                 | e is the ind              | ustry <mark>l</mark> eader i  | n biblio          | graphic fo  | ormatting.  |              |        |
|                                 |                                         | Download                                               | d our patent               | ed* Cite Wl               | hile You Write                | e tool to         | o insert re | ferences,   | and format   | citati |
|                                 |                                         | See Insta                                              | allation Instr             | ructions and              | System Req                    | uireme            | nts.        |             |              |        |
|                                 |                                         | o Do<br>o Do                                           | ownload Wir<br>ownload Ma  | ndows with<br>cintosh     | Internet Expl                 | orer plu          | ug-in       |             |              |        |
|                                 |                                         | *Patented<br>5992404.                                  | technology. A              | Australia Pate            | nt 2014318392;                | ; U.S. Pa         | atents 1000 | 2116, 95889 | 955, 9218344 | , 9177 |
|                                 |                                         |                                                        |                            |                           |                               |                   |             |             |              |        |

# Configurar mis preferencias en Word

| File                | Home                 | Insert            | Desi         | ign                | Layout                                      | References                                | Mailin               | gs Re       | view                           | View              | Add-ins       | Help      | EndNote             |
|---------------------|----------------------|-------------------|--------------|--------------------|---------------------------------------------|-------------------------------------------|----------------------|-------------|--------------------------------|-------------------|---------------|-----------|---------------------|
| Insert<br>Citations | Go to EndN<br>Online | lote Ed<br>Citati | lit<br>on(s) | Style:<br>Up<br>Co | Vancouver<br>odate Citation<br>onvert Citat | r<br>ons and Bibliogr<br>ions and Bibliog | ▼<br>aphy<br>raphy ▼ | Prefer      | t to End<br>rences<br>ote Help | Note <del>-</del> |               |           |                     |
|                     | Citation             | 5                 |              |                    | Bibli                                       | ography                                   | Es.                  |             | Tools                          |                   |               |           |                     |
| L                   |                      |                   |              |                    |                                             |                                           | 1 • 2 • 1            | · 1 · I · E | <u>.</u> 1                     | · I · 2 ·         | 1 • 3 • 1 • 4 | · ı · 5 · | 1 · 6 · 1 · 7 · 1 · |

| EndNote Cite While You Write Preferences                              | ×              |                                  |   |
|-----------------------------------------------------------------------|----------------|----------------------------------|---|
| General Keyboard Application                                          |                |                                  |   |
| Select the Cite While You Write application                           |                |                                  |   |
| Application: EndNote online ~                                         |                |                                  |   |
| Enter Your EndNote Online Subscription                                |                |                                  |   |
| http://www.myendnoteweb.com:80/                                       |                |                                  |   |
| E-mail Address: <b>You can select ye</b><br>Password: (EndNote Online | our p<br>or Er | referred option<br>dNote Desktop | ) |
|                                                                       |                |                                  |   |
|                                                                       |                |                                  |   |
| OK Cancel Help                                                        |                |                                  |   |

#### Clarivate<sup>™</sup>

- Insertar y formatear referencias en un documento
- Acceder a EndNote Online
- Importar y crear referencias
- Adjuntar archivos PDF
- Organizar y compartir referencias

# **Importar referencias desde la Web of Science**

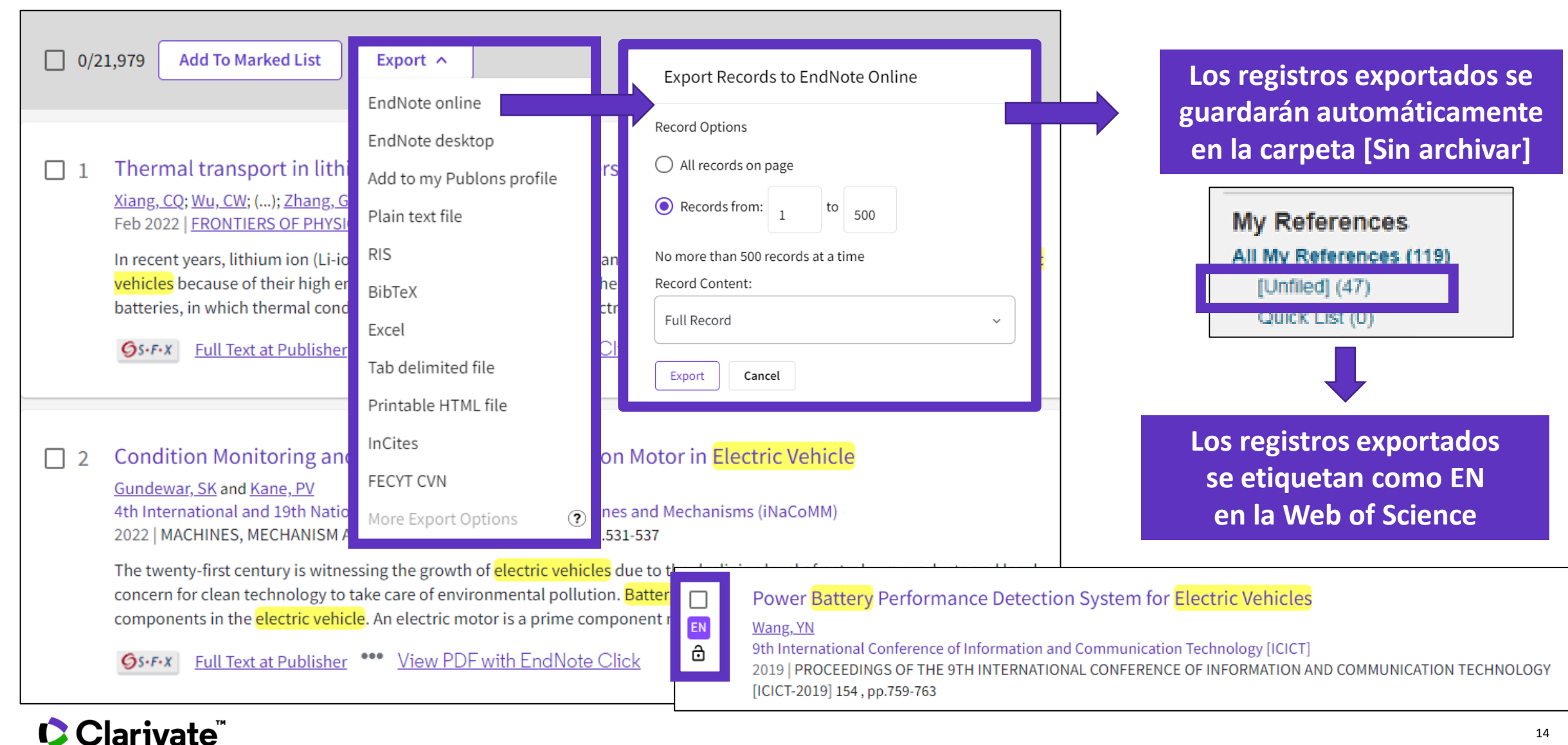

# Gestionar mis referencias

| Quick Search                                                                                                    | Electric vehicles                       |                                                                |                                                                                                    |                              |  |  |  |  |  |  |
|----------------------------------------------------------------------------------------------------|-----------------------------------------|----------------------------------------------------------------|----------------------------------------------------------------------------------------------------|------------------------------|--|--|--|--|--|--|
| Search for<br>in All My References ✓<br>Search                                                                   | Show 10 per page  All Page Add to group | Show 10 per page  Page 1 of 2 Go  Sort by: Eirst Author A to Z |                                                                                                    |                              |  |  |  |  |  |  |
| My References<br>All My References (205)                                                                         | Author                                  | Year                                                           | Title                                                                                                    |                              |  |  |  |  |  |  |
| [Unfiled] (0)<br>Quick List (0)<br>Trash (0)<br>▼ My Groups                                                      |                                         | 2019                                                           | Smart Gird Conference (SGC)<br>Added to Library: 19 Sep 2021 Last Updated: 19 Sep 2021<br>View in Web of Science Source Record, Related F<br>Baga clic en el títu                                                                                                    | lo para abrir una referencia |  |  |  |  |  |  |
| Artificial Intelligence (20)<br>Autonomous cars (8)<br>Climate change (10)<br>COVID19 vaccines (70)              | Ajanovic, A.                            | 2019                                                           | On the Environmental Benignity of Electric Vehicles<br>Journal of Sustainable Development of Energy Water and Environment Systems-Jsdev<br>Added to Library: 19 Sep 2021 Last Updated: 19 Sep 2021<br>View in Web of Science Source Record, Related Records, Times Cited: 11                                                             | wes                          |  |  |  |  |  |  |
| Electric vehicles (13)<br>Growth hormone (16)<br>Online Education (15)<br>Social Media (17)<br>Solar Energy (23) | Alvarez, S. R.                          | 2019                                                           | Evaluation of batteries aging for EVs that participate smoothing intermittency of rene<br>4th IEEE Workshop on Power Electronics and Power Quality Applications (PEPQA)<br>Added to Library: 19 Sep 2021 Last Updated: 19 Sep 2021<br>View in Web of Science Source Record, Related Records, Times Cited: 0<br>© M SFX Demo OpenURL Link | wables                       |  |  |  |  |  |  |

#### Comandos rápidos en la parte superior de la página

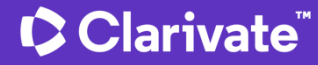

# Editar una referencia

| View Reference in 'Electric vehic                             |                                                                                    |                                                                                                   |
|---------------------------------------------------------------|------------------------------------------------------------------------------------|---------------------------------------------------------------------------------------------------|
| Record 2 of 10 Return to list     Copy To Quick List   Delete | Comandos rápidos en la parte superior de la página                                 | →Related Records       → Source Record         Science Core Collection for Ajanovic, A.        Go |
|                                                               |                                                                                    | Full Text SFX Demo OpenURL Link                                                                   |
| Bibliographic Fields:                                         |                                                                                    | Hide Empty Fields                                                                                 |
| Reference Type:                                               | Journal Article                                                                    |                                                                                                   |
| Author:                                                       | Ajanovic, A. 🔍 ;Haas, R. 🔍                                                         |                                                                                                   |
| Title:                                                        | On the Environmental Benignity of Electric Vehicles                                |                                                                                                   |
| Year:                                                         | 2019                                                                               |                                                                                                   |
| Journal:                                                      | Journal of Sustainable Development of Energy Water and Environment Systems-Jsdewes |                                                                                                   |
| Volume:                                                       | 7                                                                                  |                                                                                                   |
| Part/Supplement:                                              |                                                                                    |                                                                                                   |
| Issue:                                                        | 3                                                                                  |                                                                                                   |
| Pages:                                                        | 416-431                                                                            |                                                                                                   |
| Start Page:                                                   |                                                                                    |                                                                                                   |
| Errata:                                                       |                                                                                    |                                                                                                   |
| Epub Date:                                                    |                                                                                    |                                                                                                   |
| ▼ Attachments:                                                |                                                                                    |                                                                                                   |
| Files:                                                        | Attach files                                                                       |                                                                                                   |
| Figure:                                                       | 🔟 Attach figure                                                                    |                                                                                                   |
| Label:                                                        | This is my label Por ejemplo, agregar sus propia                                   | as etiquetas                                                                                      |
| Keywords:                                                     |                                                                                    |                                                                                                   |
|                                                               |                                                                                    | 16                                                                                                |

#### Importar archivos

| Clarivate<br>Analytics | EndNote                                                  |  |
|------------------------|----------------------------------------------------------|--|
| My References          | Collect Organize Format Match Options Downloads          |  |
|                        | Online Search New Reference Import References            |  |
| Import Ref             | File: Choose File   Option: Select   To: Select   Import |  |

<u>¿Necesita ayuda sobre los formatos de importación</u> <u>compatibles con EndNote Online?</u>

#### Clarivate<sup>™</sup>

# Capturar una referencia de una página web

#### nature

Explore content Y About the journal Y Publish with us Y Sul

nature > news feature > article

NEWS FEATURE | 17 August 2021

#### **Electric cars and batteries** the world produce enough

Reducing the use of scarce metals - and recycling them - will be k transition to electric vehicles.

#### Davide Castelvecchi

#### y f $\sim$

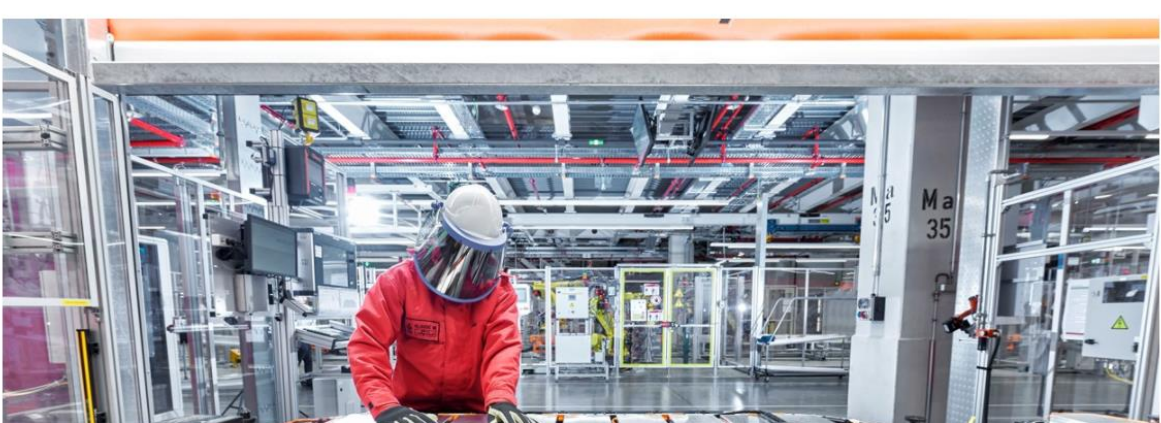

| Dov               | wnloads                                                                                                    |                                                                                                    |
|-------------------|----------------------------------------------------------------------------------------------------|----------------------------------------------------------------------------------------------------|
|                   |                                                                                                    |                                                                                                    |
|                   |                                                                                                    |                                                                                                    |
|                   | Capture: Capture Reference                                                                                                    |                                                                                                    |
|                   | To install the Capture tool, just drag<br><b>Reference</b> button to your Bookma<br>"Favorites Bar" or "Bookmarks Tool<br>you may need to right-click and sel<br>"Bookmark This Link." | g the <b>Capture</b><br>rks bar (also known as<br>bar"). In some browsers,<br>ect "Add to Favorites" or |
| oscribe           | To use it, browse to a page you like<br><b>Reference</b> button in the Bookmark<br>Reference window will open. Follow<br>window.                                                       | e and click the <b>Capture</b><br>s bar. The Capture<br>the instructions in the                         |
| . 1               |                                                                                                    |                                                                                                    |
| s: now will       |                                                                                                    | Go to EndNote                                                                                           |
| h?                |                                                                                                    |                                                                                                    |
| ey to the world's |                                                                                                    | Capture New Ref                                                                                         |
|                   |                                                                                                    | Save To O my.e                                                                                          |
|                   |                                                                                                    | Groups:                                                                                                 |
|                   |                                                                                                    | Bibliographic Fiel                                                                                      |
| -                 |                                                                                                    | Reference Ty                                                                                            |
|                   |                                                                                                    | Auth                                                                                                    |
|                   |                                                                                                    |                                                                                                    |
|                   |                                                                                                    | Tit                                                                                                    |
|                   |                                                                                                    | Ye                                                                                                    |
|                   | Ma DE                                                                                                    | Jourr                                                                                                   |
|                   | 30 +                                                                                                    | Publish                                                                                                 |
|                   |                                                                                                    | Volun                                                                                                   |
|                   |                                                                                                    | Part/Suppleme                                                                                           |
|                   |                                                                                                    | Iss                                                                                                    |
|                   |                                                                                                    | Pag                                                                                                    |

#### Clarivate<sup>\*\*</sup>

| Note                     |                                                                                             | Close[x] |
|--------------------------|---------------------------------------------------------------------------------------------|----------|
|                          |                                                                                             |          |
| Capture New Refere       | ence                                                                                        |          |
| Save To O my.endn        | ote.com O EndNote                                                                           |          |
| Bibliographic Fields   O | ptional Fields                                                                              |          |
| Groups:                  | Add or remove                                                                               |          |
| Bibliographic Fields:    | At least one of the fields must be filled out.                                              |          |
| Reference Type:          | Journal Article                                                                             |          |
| Author:                  | Castelvecchi, Davide<br>Use format Last Name, First name. Enter each name on a new<br>line. |          |
| Title:                   | Electric cars and batteries: how will the world produce enoug                               |          |
| Year:                    | 2021                                                                                        |          |
| Journal:                 | Nature                                                                                      |          |
| Publisher:               | Nature Publishing Group                                                                     |          |
| Volume:                  | 596                                                                                         |          |
| Part/Supplement:         |                                                                                             |          |
| Issue:                   | 7872                                                                                        |          |
| Pages:                   | 336-339                                                                                     |          |
| Start Page:              |                                                                                             |          |

### Crear una nueva referencia de forma manual

| My References                                                                                                    | Collect Organize | e Forma Match                             | Options      | Downloads       |                                                                                 |     |
|----------------------------------------------------------------------------------------------------|------------------|-------------------------------------------|--------------|-----------------|---------------------------------------------------------------------------------|-----|
| Quick Search<br>Search for<br>in All My References<br>Search<br>My References<br>All My References<br>(Unfiled) (1)<br>Quick List (0) |                  | New Reference<br>Bibliographic<br>Fields: | Cancel       |                 | Seleccione el tipo de documer<br>correspondiente antes de<br>empezar a escribir | nto |
|                                                                                                    |                  | Reference Type:                           | Journal Art  | icle 🗸          |                                                                                 |     |
|                                                                                                    |                  | Author:                                   | Use forma    | at Last Name, F | First name. Enter each name on a new line.                                      |     |
|                                                                                                    |                  | Title:                                    |              |                 |                                                                                 |     |
| Trash (0)                                                                                                    |                  | Year:                                     |              |                 |                                                                                 |     |
| ▼ My Groups<br>3D printing (13)                                                                                                    |                  | Journal:                                  |              |                 |                                                                                 |     |
| Artificial Intelliger                                                                                                    | nce (20)         | Volume:                                   |              |                 |                                                                                 |     |
| Autonomous cars<br>Climate change (                                                                                                   | s (8)<br>(10)    | Part/Supplement:                          |              |                 |                                                                                 |     |
| COVID19 vaccin                                                                                                    | es (70)          | Issue:                                    |              |                 |                                                                                 |     |
| Electric vehicles<br>Growth hormone                                                                                                   | (10)<br>(16)     | Pages:                                    |              |                 |                                                                                 |     |
| Online Education                                                                                                    | (15)             | Start Page:                               |              |                 |                                                                                 |     |
| Social Media (17<br>Solar Energy (23                                                                                                  | )                | Errata:                                   |              |                 |                                                                                 |     |
|                                                                                                    |                  | Epub Date:                                |              |                 |                                                                                 |     |
|                                                                                                    |                  | Note: The above fi                        | elds are nee | ded for most bi | ibliographic styles.                                                            |     |

#### Clarivate<sup>™</sup>

- Insertar y formatear referencias en un documento
- Acceder a EndNote Online
- Importar y crear referencias
- Adjuntar archivos PDF
- Organizar y compartir referencias

# **Añadir PDFs a mis referencias**

| Bibliographic Fields: |                                                      |
|-----------------------|------------------------------------------------------|
| Reference Type:       | Journal Article                                      |
| Author:               | Chatman, Seymour 🭳                                   |
| Title:                | What Novels Can Do That Films Can't (And Vice Versa) |
| Year:                 | 1980                                                 |
| Journal:              | Critical Inquiry                                     |
| Publisher:            | University of Chicago Press                          |
| Volume:               | 7                                                    |
| Part/Supplement:      |                                                      |
| Issue:                | 1                                                    |
| Pages:                | 121-140                                              |
| Start Page:           |                                                      |
| Errata:               |                                                      |
| Epub Date:            |                                                      |
|                       |                                                      |
| Attachments:          |                                                      |
| Files:                | Attach files                                         |
|                       | Chatman-1980-What-novels-can-do-that-films-can.pdf   |
| Figure:               | <b>M</b> Attach figure                               |
|                       |                                                      |

| Wh<br>Cri<br>Add | What Novels Can Do That Films Can't (And Vice Versa)<br>Critical Inquiry<br>Added to Library: 15 Dec 2019 Last Updated: 15 Dec 2019<br>Opline Link+ Go to URL |            |  |  |  |  |  |  |
|------------------|----------------------------------------------------------------------------------------------------|------------|--|--|--|--|--|--|
| - <b>F</b>       |                                                                                                    | 0          |  |  |  |  |  |  |
|                  | The Attachments <i>C</i> Attach files                                                                                                    |            |  |  |  |  |  |  |
|                  | Chatman-1980-What-novels-c n-d…                                                                                                    |            |  |  |  |  |  |  |
|                  |                                                                                                    |            |  |  |  |  |  |  |
|                  | Upload File Attachments                                                                                                    |            |  |  |  |  |  |  |
|                  | Used Space: 64.66 MB Available Space: Unlimited                                                                                                    |            |  |  |  |  |  |  |
|                  | Select the files you would like to upload by clicking browse.                                                                                                 |            |  |  |  |  |  |  |
|                  | A maximum of 5 files can be uploaded at a time.                                                                                                    |            |  |  |  |  |  |  |
|                  | File: Choose File No file chosen                                                                                                    |            |  |  |  |  |  |  |
|                  | File: Choose File No file chosen                                                                                                    |            |  |  |  |  |  |  |
|                  | File: Choose File No file chosen PDF u otro tipo                                                                                                    | de archivo |  |  |  |  |  |  |
|                  | File: Choose File No file chosen                                                                                                    |            |  |  |  |  |  |  |
|                  | File: Choose File No file chosen                                                                                                    |            |  |  |  |  |  |  |
|                  | 0 Attachment(s) Selected                                                                                                    |            |  |  |  |  |  |  |

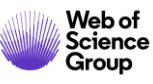

# Gestionar mis archivos y el espacio disponible

| Clar<br>Analy                                                                                                   | rivate EndN   | lote                                                |                 |      | III 0                                                                                                    |  |  |
|----------------------------------------------------------------------------------------------------|---------------|-----------------------------------------------------|-----------------|------|----------------------------------------------------------------------------------------------------|--|--|
| My Refer                                                                                                    | ences Collect | Organize Format Match Options Download              | S               |      |                                                                                                    |  |  |
|                                                                                                    |               | Manage My Groups Others' Groups Find Duplicates Man | age Attachments |      |                                                                                                    |  |  |
| Manage Attachments<br>Used Space: 64.66 MB Available Space:<br>Límite de 50.000 referencias para EndNote Online |               |                                                     |                 |      |                                                                                                    |  |  |
|                                                                                                    | All Page      | Delete Attachments                                  |                 |      | Sort by: File Size largest to smallest                                                                                                    |  |  |
|                                                                                                    | File Size♥    | Attachment Name                                     | Author          | Year | Title                                                                                                    |  |  |
|                                                                                                    | 22.67 MB      | Alberti-2018-A palaeoecologica                      | Alberti, M.     | 2018 | A palaeoecological review of the lower Gatun Formation (Miocene) of Panama with special<br>emphasis on trophic relationships<br>Palaeobiodiversity and Palaeoenvironments<br>Added to Library: 22 Jan 2019 Last Updated: 20 Nov 2019 |  |  |
|                                                                                                    | 7.71 MB       | Guenther-2006-Estimates of glo                      | Guenther, A.    | 2006 | Estimates of global terrestrial isoprene emissions using MEGAN (Model of Emissions of<br>Gases and Aerosols from Nature)<br>Atmospheric Chemistry and Physics                                                                        |  |  |

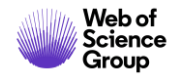

| Importar refere                                                                                                    | ncias dosd                       | e EndNote Cliv                                                        |                                                               | Reference manager integratio                                                                                                    | 'n                                                                          |                                                     |
|----------------------------------------------------------------------------------------------------|----------------------------------|-----------------------------------------------------------------------|---------------------------------------------------------------|----------------------------------------------------------------------------------------------------|-----------------------------------------------------------------------------|-----------------------------------------------------|
|                                                                                                    |                                  |                                                                       |                                                               | Reference manager                                                                                                    | Configura<br>de End                                                         | r las opciones<br>Note Click                        |
| <ul> <li>My Locker</li> <li>✓</li> <li>VB. Vu et al.<br/>IEEE Transactions on Industria (2021)</li> <li>✓ Saved in Locker</li> <li>▲ Download PDF</li> <li>✓ Share PDF</li> </ul> | P t t 1 of 13                    | ctions on industrial electronics<br>A hybrid charg<br>inductive modes | + Automatic Z<br>er of<br>s for<br>× M. Gor<br><i>ior Men</i> | LendNote<br>Use the Push to EndNote Account button when<br>Revoke connection to EndNote account<br><b>conductive and</b><br><b>Electric Vehicles</b><br>nzález-González, Volker Pickert, <i>M</i><br><i>mber, IEEE</i> , and Alicia Triviño | you access PDFs to autom                                                    | natically sync PDFs to EndNote.                     |
| <ul> <li>Export to EndNote Desktop</li> <li>Push to EndNote Web</li> </ul>                                                                                                    | EmdNote <sup>™</sup> Cc          | onnect to EndNote Clarivate<br>Inicie sesión para<br>conectar las 2   | d dire<br>d the<br>t the                                      | ct DC currents into the battery, on-board<br>installation of all of the AC to DC power<br>vehicle. On-board conductive chargers ty<br>Push to EndNote We<br>Group                                                                           | b chargers require<br>electronics inside<br>spically Select<br>donde<br>est | cione la carpeta<br>desea importar<br>ta referencia |
| La referencia y el PDF s<br>a EndNote Onli                                                                                                    | sign in<br>Forgot your password? | plataformas                                                           |                                                               | A Hybrid Charger of Conductive and<br>IEEE Transactions on Industrial Elec<br>reded to library: 19 Sep 2021 Last                                                                                                    | l Inductive Modes<br>tronics<br>Updated: 19 Sep 20<br>Link                  | •<br>for Electric Vehicles                          |
| Clarivate <sup>®</sup>                                                                                                    |                                  |                                                                       |                                                               |                                                                                                    |                                                                             | 23                                                  |

- Insertar y formatear referencias en un documento
- Acceder a EndNote Online
- Importar y crear referencias
- Adjuntar archivos PDF
- Organizar y compartir referencias

# Organizar referencias en grupos

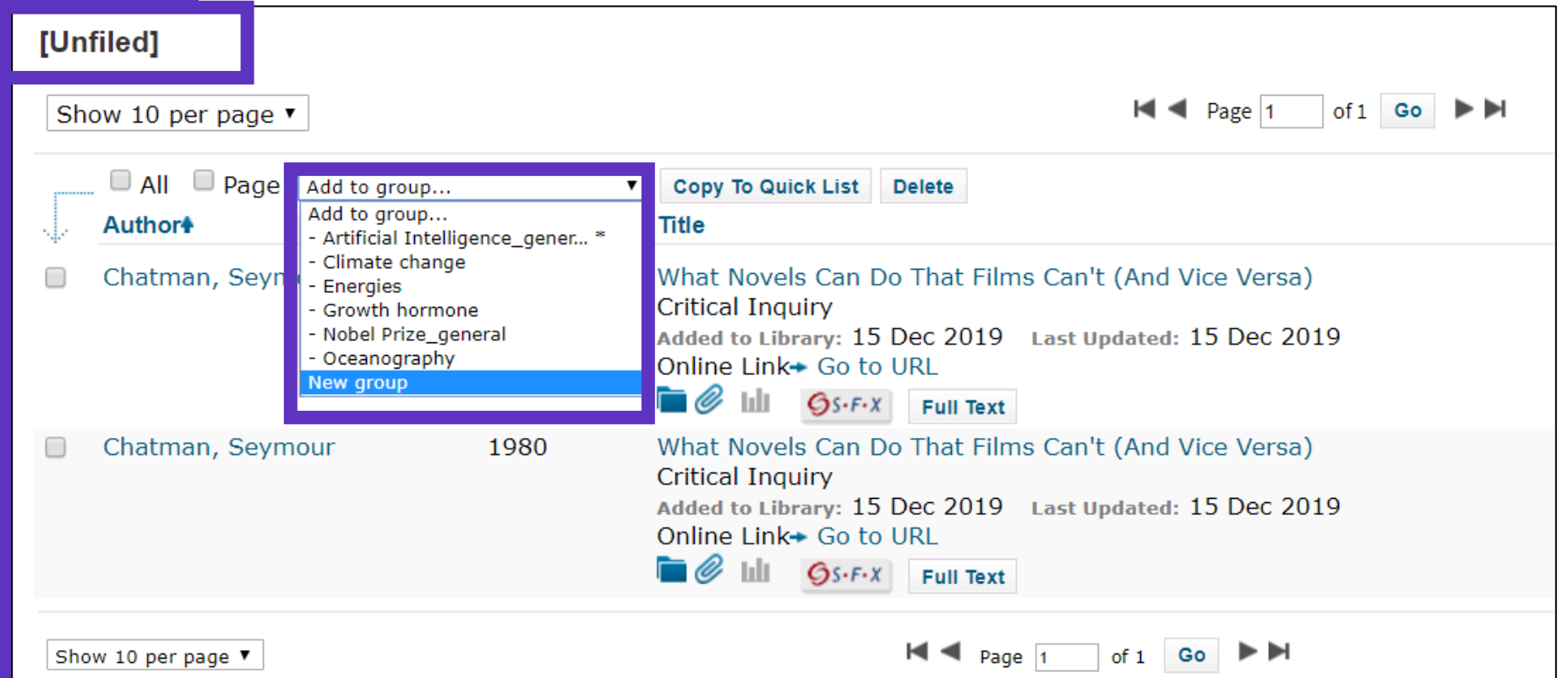

Recomendamos agregar nuevas referencias a un grupo (nuevo o existente) justo después de importarlos en la carpeta [Sin archivar], es decir dejar la carpeta [Sin archivar] vacía antes de la siguiente importación

#### Clarivate<sup>®</sup>

# **Compartir grupos de referencias**

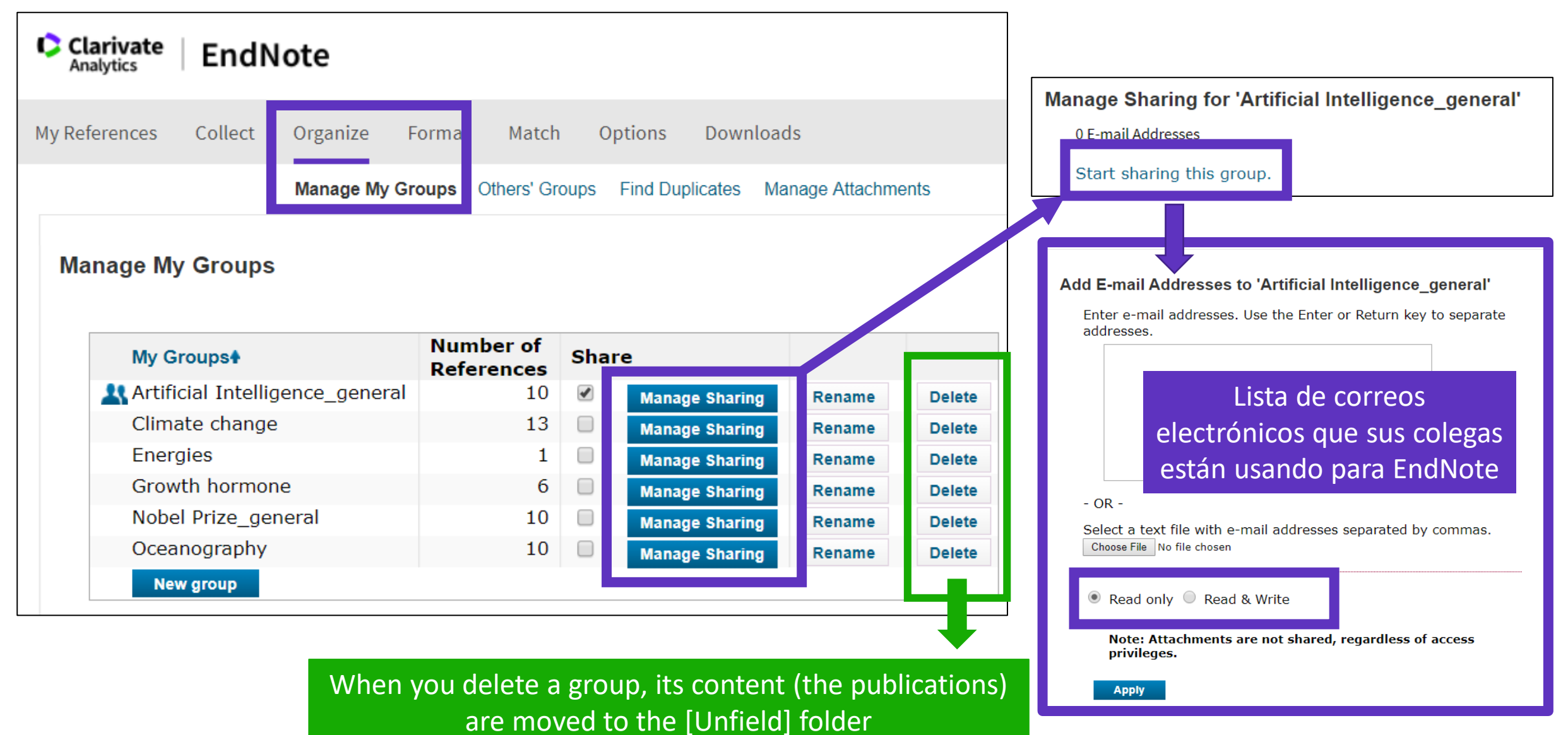

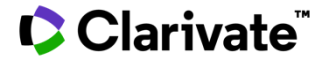

### Buscar y eliminar duplicados

| Organize     | Format     | Match Option                       | s Downloads    | 5                |                                                                                                    |
|--------------|------------|------------------------------------|----------------|------------------|----------------------------------------------------------------------------------------------------|
| Manage My    | Groups Oth | ers' Groups Find                   | Duplicates Mar | nage Attachments |                                                                                                    |
|              | Find Du    | Iplicates<br>□ All ☑ Du<br>Author€ | plicates       | to group<br>Year | ▼ Copy To Quick List Delete<br>Title                                                                                              |
|              |            | Chatman, Seyr                      | nour           | 1980             | What Novels Can Do That Films Can't (And Vice Versa)<br>Critical Inquiry<br>Added to Library:15 Dec 2019 Last Updated:15 Dec 2019 |
| (10) <u></u> |            | Chatman, Seyı                      | nour           | 1980             | What Novels Can Do That Films Can't (And Vice Versa)<br>Critical Inquiry<br>Added to Library:15 Dec 2019 Last Updated:15 Dec 2019 |

Los duplicados (los archivos importados más recientemente) ya están marcados y se pueden eliminar

#### Clarivate<sup>™</sup>

### Buscar referencias en mi biblioteca en línea

| Quick Search<br>Search for                                                                                                    | usca en todos lo                                                       | os campos de index                                                                               | ación                                                                               |
|----------------------------------------------------------------------------------------------------|------------------------------------------------------------------------|--------------------------------------------------------------------------------------------------|-------------------------------------------------------------------------------------|
| in All My References                                                                                                    | <b>.</b>                                                               |                                                                                                  |                                                                                     |
| Search                                                                                                    | Puede buscar                                                           | en un solo grupo                                                                                 |                                                                                     |
| My References<br>All My References (52)<br>[Unfiled] (2)<br>Quick List (0)<br>Trash (135) Empty<br>V My Groups                        |                                                                        |                                                                                                  |                                                                                     |
| Artificial Intelligence_ge<br>Climate change (13)<br>Energies (1)<br>Growth hormone (6)<br>Nobel Prize_general (<br>Oceanography (10) | Searches are dif<br>growth hormon<br>+growth +hormon<br>"growth hormon | ferent from the Web<br>e will search (growth<br>one will search (grow<br>ne" will look for exact | <u>of Science:</u><br>OR hormone)<br>th AND hormone)<br>ly what's within the quotes |
|                                                                                                    | hormone -grow                                                          | th will search (hormo                                                                            | ne NOT growth)                                                                      |

#### Clarivate<sup>\*\*</sup>

# **Exportar referencias**

| My References                      | Collect                                     | Organize            | Format            | Match     | Options        | Downloa    | ds           |                   |
|------------------------------------|---------------------------------------------|---------------------|-------------------|-----------|----------------|------------|--------------|-------------------|
|                                    |                                             |                     | Bibliograph       | y Cite W  | hile You Write | e™ Plug-In | Format Paper | Export References |
| Export Ref<br>Referen<br>Export st | erences<br>ces: Selec<br>cyle: Selec<br>Sav | t<br>t<br>re E-Mail | ✓<br>✓<br>Preview | v & Print |                |            |              |                   |

| - |               |             |          |            |           |                 |           |                 |                  |   |
|---|---------------|-------------|----------|------------|-----------|-----------------|-----------|-----------------|------------------|---|
| 1 | My References | Collect     | Organize | Format     | M tch     | Options         | Downloa   | ds              |                  |   |
|   |               |             |          | Bibliograp | hy Cite V | /hile You Write | ™ Plug-In | Format Paper    | Export Reference | s |
|   | Bibliograp    | hy          |          |            |           |                 |           |                 |                  |   |
|   | R             | eferences:  | Select   |            | ~         |                 |           |                 |                  |   |
|   | Bibliogra     | phic style: | Select   |            |           |                 | ~         | Select Favorite | es               |   |
|   | F             | ile format: | Select   | ~          |           |                 |           |                 |                  |   |
|   |               |             | Save     | E-Mail     | Р         | eview & Print   |           |                 |                  |   |
|   |               |             |          |            |           |                 |           |                 |                  |   |

#### Clarivate<sup>™</sup>

## **EndNote Resources**

- EndNote Online Resources
- Search the Knowledgebase: <u>http://endnote.com/support</u>
- Submit a ticket: <u>EndNote.support@clarivate.com</u>
- <u>A class recording: what are you missing by using only EndNote basic?</u>
- <u>EndNote Desktop Resources</u>
- <u>Live training for EndNote desktop</u>

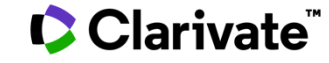

# Every researcher needs help to prepare a manuscript

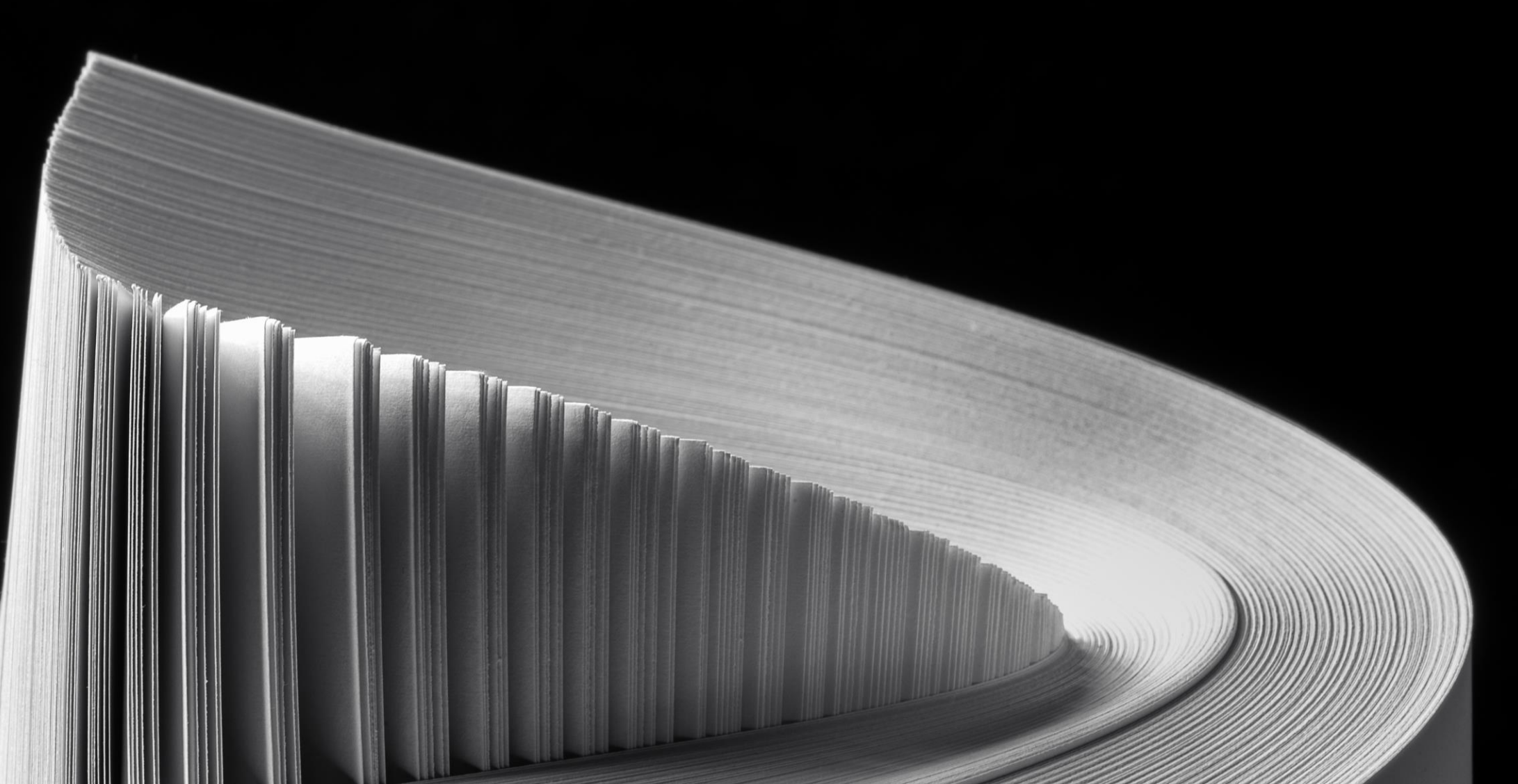